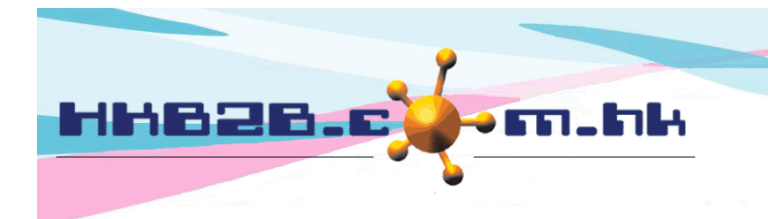

HKB2BLimited 香港灣仔軒尼斯道 48-62 號上海實業大廈 11 樓 1102 室 Room 1102, Shanghai Industrial Investment Building, 48-62 Hennessy Road, Wan Chai, Hong Kong Tel: (852) 2520 5128 Fax: (852) 2520 6636 Email: cs@hkb2b.com.hk Website: http://hkb2b.com.hk

## Staff Attendance Report

Staff can use system to record the time of on duty, off duty, lunch time in and out.

At system log in page, Press <Sign in> to record time

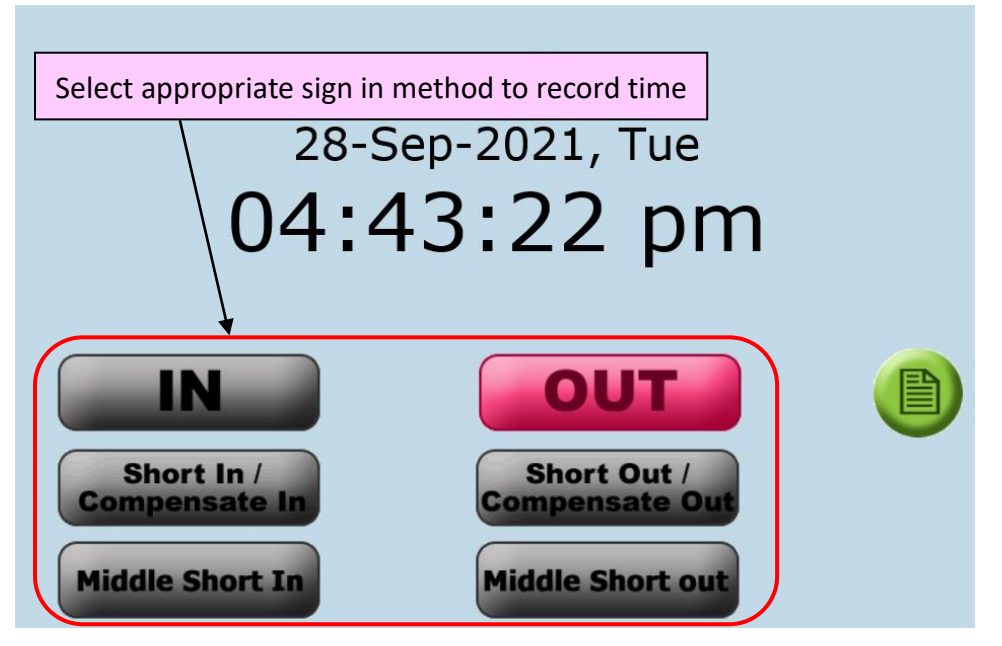

- In: Staff on duty, lunch time clock in can select "In" method to record the time.
- Gut: Staff off duty, lunch time clock out can select "Out" method to record the time.
- Short In/Compensate In: Staff on duty earlier and require to record the compensate hour, or staff on duty late and require to record the short hour, select "Short In/Compensate In" method to record the time of on duty.
- Short Out/Compensate Out: Staff off duty late and require record the compensate hour, or staff off duty earlier and require to record short hour, select "Short Out/Compensate Out" method to record the time of off duty.
- Middle Short In: Staff leave shop for a short period due to personal reason, and require to record the leave period as short hour to compensate later, select "Middle Short In" method to record the time of back to the shop.
- Middle Short Out: Staff leave shop for a short period due to personal reason, and require to record the leave period as short hour to compensate later, select "Middle Short out" method to record the time of leave the shop.

![](_page_1_Picture_0.jpeg)

HKB2BLimited 香港灣仔軒尼斯道 48-62 號上海實業大廈 11 樓 1102 室 Room 1102, Shanghai Industrial Investment Building, 48-62 Hennessy Road, Wan Chai, Hong Kong Tel: (852) 2520 5128 Fax: (852) 2520 6636 Email: cs@hkb2b.com.hk Website: http://hkb2b.com.hk

View report at Staff > Report > Staff attendance report

Example 1: On duty and Off duty according to the shift assigned to calculate early in, late, early leave and overtime

![](_page_1_Figure_4.jpeg)

![](_page_1_Figure_5.jpeg)

![](_page_2_Picture_0.jpeg)

HKB2BLimited 香港灣仔軒尼斯道 48-62 號上海實業大廈 11 樓 1102 室 Room 1102, Shanghai Industrial Investment Building, 48-62 Hennessy Road,

Wan Chai, Hong Kong Tel: (852) 2520 5128 Fax: (852) 2520 6636

Email: cs@hkb2b.com.hk Website: http://hkb2b.com.hk

## Example 2:

Staff on duty late or off duty earlier, record as short hour

Staff on duty earlier or off duty late, record as compensate hour

![](_page_2_Figure_7.jpeg)

## Example 3: Staff leave shop in between, record as Intra day short out hour

![](_page_2_Figure_9.jpeg)

![](_page_3_Picture_0.jpeg)

HKB2BLimited 香港灣仔軒尼斯道 48-62 號上海實業大廈 11 樓 1102 室 Room 1102, Shanghai Industrial Investment Building, 48-62 Hennessy Road,

Wan Chai, Hong Kong Tel: (852) 2520 5128 Fax: (852) 2520 6636

Email: cs@hkb2b.com.hk Website: http://hkb2b.com.hk

## Example 4: Staff compensate after short hour

| HKB2B limited<br>Staff attendance report                                                                                                    | Period - 22-Sen-2021 to                               | 23-Sen-2021                                                                                                    | Print On :<br>Prepared by :<br>Page :<br>Hide Short compensate bala                                                                                                    | 29-Sep-2021<br>HKB2B Support (beauty)<br>1 / 1                                                                     |
|----------------------------------------------------------------------------------------------------|-------------------------------------------------------|----------------------------------------------------------------------------------------------------|----------------------------------------------------------------------------------------------------|----------------------------------------------------------------------------------------------------|
| [ Hide ] Intra day short in / Intra day short out, Press here to display                                                                                                    |                                                       | 23 360 2021                                                                                                    |                                                                                                    |                                                                                                    |
| Shift Compensate Compensate Change Sign In Sign out log                                                                                                    | Sign In 5                                             | ign out Early Late1 Late2 Short<br>in in in                                                                                                    | Compensate Early Overtime Short Co<br>in leave out                                                                                                    | Intra<br>Impensate day Working Remark<br>out short hours<br>out                                                    |
| 10:00 am - 09:00 pm 11:30 am 01:30 pm                                                                                                    | 02:30 pm 09                                           | :10 pm 0 Min 0 Min 0 Min 90 Mir                                                                                                    | 1                                                                                                    | 9.5 Hrs                                                                                                    |
| 10:00 am - 09:00 pm 09:30 am 01:15 pm                                                                                                    | 02:15 pm 09                                           | :30 pm 0 Min 0 Min 0 Min                                                                                                    | 30 Min                                                                                                    | 30 Min 12 Hrs                                                                                                    |
| <ul> <li>Staff on duty 30 mins earlier</li> <li>Sign in by using "Short In/Compense</li> <li>System calculated staff has 30 mins which compensate previous 30 mins</li> </ul>                                  | sate In" method<br>s Compensate In,<br>ns short hour. |                                                                                                    |                                                                                                    |                                                                                                    |
| Example 5: Setur Compensate Start, comp                                                                                                    | - On<br>- Sig<br>- Sys<br>wh                          | the same day, staff<br>on out by using "Shor<br>stem calculated staff<br>nich compensate pre                                                                            | off duty 30 mins lat<br>t Out/Compensate<br>has 30 mins Comp<br>vious 30 mins short                                                                                         | te<br>Out" method<br>ensate Out,<br>t hour.                                                                        |
| Setup Compensate Start or Compensate Compensate Compensate Start time > New.                                                                                                    | Out time at                                           | <ul> <li>Calculate comp<br/>Compensate St</li> <li>Staff compensate ho<br/>time from 10:0</li> <li>Staff can select<br/>duty time and s<br/>in due to the se</li> </ul> | pensate hour accord<br>art time<br>ate previous 60 min<br>our, so staff can exte<br>0 to 11:00.<br>"Sign in" method t<br>system will not cou<br>etup of compensate          | Jing to<br>s<br>end on duty<br>to record on<br>nt as early<br>e start.                                             |
| HKB2B limited<br>Staff attendance report<br>Shop / Staff : All / ST01<br>[ Hide ] Intra day short in / Intra day short out, <u>Press here to display</u><br>Shift Compensate Compensate Change Sign In Sign or | Period : 18-Sep-2021 to 1                             | 8-Sep-2021<br>Early Late1 Late2 Short Comper<br>in Late1 Late2 in in                                                                                                    | Print On<br>Prepared by<br>Page<br>Hide Short compensate baland<br>Hide Short compensate baland<br>State Early Overtime Short Compensate<br>Leave Overtime Short Compensate | : 29-Sep-2021<br>: HKB2B Support (beauty)<br>: 1 / 1<br>ce<br>Intra<br>ensate day Working<br>ut short hours Remark |
| 10:00 am - 09:00 pm 11:00 am 10:45 am 01:00 p                                                                                                    | vm 02:00 pm 09:00 pm                                  | 0 Min 0 Min 0 Min 60 Min                                                                                                    |                                                                                                    | 10 Hrs                                                                                                    |

![](_page_4_Picture_0.jpeg)

HKB2BLimited 香港灣仔軒尼斯道 48-62 號上海實業大廈 11 樓 1102 室 Room 1102, Shanghai Industrial Investment Building, 48-62 Hennessy Road, Wan Chai, Hong Kong Tel: (852) 2520 5128 Fax: (852) 2520 6636 Email: cs@hkb2b.com.hk Website: http://hkb2b.com.hk

![](_page_4_Figure_3.jpeg)